# **DCF-NTP** конвертер

### Краткое руководство по настройке

#### 1. Общие сведения

DCF-NTP Конвертер (далее «Конвертер») предназначен для синхронизации систем единого времени и компьютеров в локальной сети предприятий. Конвертер может работать в одном из двух режимов:

- Получение точного времени от внешнего сервера в Интернете по протоколу NTP и формирование на выходе DCF-сигнала для подключенных устройств точного времени (часовая станция ЧСР, первичные часы ЦП, цифровые первично-вторичные часы ЦПВ).

- Получение точного времени от источника сигнала DCF (приёмник точного времени П-CB, часовая станция ЧСР, первичные часы ЦП или цифровые первично-вторичные часы ЦПВ) и синхронизация встроенных часов компьютеров в локальной сети по протоколу NTP.

Конвертер имеет возможность подключения к локальной сети через разъем Ethernet или с помощью адаптера Wi-Fi. Управление и настройка Конвертера осуществляется удаленно по локальной сети с использованием любого WEB-браузера.

#### 2. Первое включение

Конвертер имеет следующие заводские настройки для адаптера Ethernet:

#### IP адрес 192.168.0.60, маска 255.255.255.0, шлюз 192.168.0.1, DNS 217.170.64.5

Для первоначальной настройки сетевых параметров конвертера соедините компьютер и конвертер Ethernet-кабелем. Включите питание конвертера, установите IP адрес компьютера **192.168.0.1** и маску **255.255.255.0**. В строке адреса WEB-браузера наберите

#### http://192.168.0.60

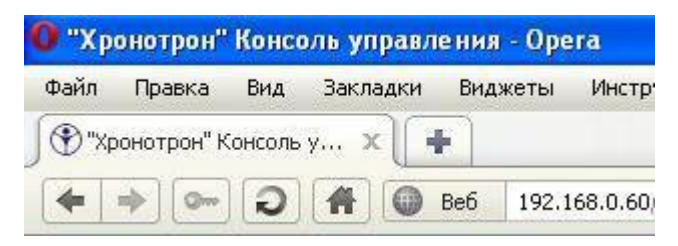

В ответ на приглашение введите следующие параметры – логин: **admin** пароль **admin** Нажмите **OK** и появится страница «Состояние конвертера».

#### 3. Настойки сети (адаптер Ethernet)

Необходимо установить настройки для работы конвертера в сети предприятия. Для этого перейдите на вторую вкладку «Настройки», установите необходимые параметры в разделе «Параметры LAN» и нажмите кнопку «Применить».

| Ст         | n  | 3 |
|------------|----|---|
| <b>U</b> 1 | Ρ. | 0 |

|             | раметры LAN   |  |
|-------------|---------------|--|
| IP-адрес:   | 192.168.0.60  |  |
| Маска:      | 255.255.255.0 |  |
| Шлюз:       | 192.168.0.1   |  |
| Сервер DNS: | 217.170.64.5  |  |

После этого можно включать Конвертер в концентратор сети предприятия. В дальнейшем, при изменении сетевых настроек Конвертера, необходимо повторить указанные действия.

## Примечание: На рисунке отображены параметры сети по умолчанию, их необходимо изменить в соответствии с параметрами сети предприятия.

#### 4. Настройка Wi-Fi

Конвертер имеет возможность беспроводного подключения к локальной сети предприятия с помощью имеющегося у него адаптера Wi-Fi. В заводских настройках этот адаптер отключен. При необходимости его использования в разделе «Параметры Wi-Fi» выберите параметр «Радио вкл.» и нажмите кнопку «Применить».

| Параметры WiFi         |  |
|------------------------|--|
| Радио () Вкл. () Выкл. |  |
| Режим Клиент 🛩         |  |

Далее появится кнопка «Сканировать беспроводные сети», нажмите ее и Конвертер покажет доступные беспроводные сети. Установите все необходимые настройки адаптера Wi-Fi и нажмите кнопку «Применить». Рекомендуется для данного адаптера назначить статический IP адрес.

| Пај                                                                                                 | раметры WiFi                                                                |
|----------------------------------------------------------------------------------------------------|-----------------------------------------------------------------------------|
| Радио                                                                                               | ⊙Вкл. ⊛Выкл.                                                                |
| Режим                                                                                               | Клиент 😪                                                                    |
| SSID                                                                                                |                                                                             |
| Тип шифрования                                                                                      | Выключен 🗸                                                                  |
| WPA пароль                                                                                          |                                                                             |
| астройки сети WiFi: 🔊 Получити                                                                      | IP авпас артоматичаски                                                      |
| астройки сети WiFi: 💿 Получиті<br>О Использі                                                        | <ul> <li>IP-адрес автоматически</li> <li>вать спелующие парамети</li> </ul> |
| стройки сети WiFi: ③ Получити<br>〇 Использа<br>IP-адрес                                             | ы IP-адрес автоматически<br>овать следующие параметри                       |
| астройки сети WiFi: <mark>© Получити</mark><br>О Использо<br>IP-адрес<br>Маска                      | ы IP-адрес автоматически<br>овать следующие параметри                       |
| астройки сети WiFi: <mark>© Получити</mark><br><mark>О Использо</mark><br>IP-адрес<br>Маска<br>Шлюз | ы IP-адрес автоматически<br>овать следующие параметри<br>                   |

#### 5. Смена пароля

Рекомендуется изменить заводской пароль **admin**, во избежание доступа к управлению Конвертером посторонних лиц. Для этого в разделе «Смена пароля» введите новый пароль с подтверждением и нажмите кнопку «Применить».

| Смена пароля  |  |
|---------------|--|
| Новый пароль: |  |
|               |  |

#### 6. Установка часового пояса

В разделе «Выбор часового пояса» в выпадающем списке выберите соответствующий часовой пояс, снимите галку «Автоматический переход на летнее время и обратно». В связи с устаревшей базой часовых поясов, действующих на территории России, заложенной в программу, необходимо выбрать часовой пояс соответствующий временной зоне на основании смещения от GMT, а не по наименованию города. Например, для Москвы необходимо выбрать временную зону «GMT+4», соответствующую поясу городов «Баку» или «Ереван» и т. п.

|                  | Выбор часового п      | ояса              |     |
|------------------|-----------------------|-------------------|-----|
| (GMT+3:00) Москв | а, Санкт-Петербург, І | Волгоград (DST)   | ~   |
| Автоматическа    | кий переход на ле     | тнее время и обра | тно |
|                  |                       | 1                 |     |

#### 7. Выбор основного режима работы

**7.1.** Если необходимо синхронизировать время компьютеров в локальной сети предприятия, подключите к конвертеру источник DCF-сигнала, в разделе «Режим работы конвертера» выберите режим «Преобразователь из DCF в NTP», и нажмите кнопку

| Режим р                                                                                                    | аботы конвертера                                       |
|----------------------------------------------------------------------------------------------------|--------------------------------------------------------|
| <ul> <li>преобразователь из DCF в NTP (синхронизация вре<br/>О преобразователь из NTP в DCF (синхронизация вре</li> </ul> | мени со входа DCF и перед<br>мени от внешнего NTP серв |
| Внешние NTP серверы:                                                                                                    | time.nist.gov                                          |

Рис. 3 Форма настройки параметров связи с СБЧС

«Применить», а в настройках «Дата и время» компьютеров, работающих под управлением ОС Windows XP, на вкладке «Время интернета» в поле «Сервер» укажите IP адрес Конвертера.

**7.2.** Если необходимо синхронизировать время для устройств, подключенных к DCF выходу Конвертера, выберите режим «Преобразователь из NTP в DCF», далее в параметрах «Внешние NTP серверы» укажите IP адреса (или имена, например: **time.nist.gov**) NTP серверов. Рекомендуется указывать серверы со "стратумом" не хуже 2.

Оптимально - указать два сервера со "стратумом" 1.

Примечание: Внимательно отнеситесь к выбору внешних NTP серверов, они должны быть постоянно доступны и работоспособны!

| Режим р                                           | аботы конвертера          |
|---------------------------------------------------|---------------------------|
| 🔿 преобразователь из DCF в NTP (синхронизация вре | емени со входа DCF и пере |
| 💿 преобразователь из NTP в DCF (синхронизация вре | мени от внешнего NTP сеј  |
| Внешние NTP серверы:                              | 192.168.0.61              |
|                                                   |                           |
|                                                   |                           |
|                                                   |                           |
|                                                   |                           |
|                                                   | <b></b> )                 |
|                                                   | Применить                 |

#### 8. Эксплуатация Конвертера

Конвертер хранит все настройки во встроенной памяти, и при выключении питания они не изменятся. Если возникнет необходимость восстановить заводские настройки (например, если будет утерян пароль Администратора), необходимо на задней панели нажать и удерживать 10-15 секунд кнопку сброса настроек, при этом начнет мигать светодиод «PWR» на передней панели Конвертера. По истечении указанного времени Конвертер восстановит заводские настройки и перезапустится. Далее необходимо будет проделать все действия, описанные в пунктах 2-7 настоящего руководства.

Текущее состояние Конвертера отображается на первой странице WEB-интерфейса «Состояние конвертера»

| Состояние конвертера              |                                                     |  |  |
|-----------------------------------|-----------------------------------------------------|--|--|
| Режим работы конвертера:          | преобразователь из NTP в DCF                        |  |  |
| Часовой пояс:                     | (GMT+3:00) Москва, Санкт-Петербург, Волгоград [DST] |  |  |
| Формат строки (POSIX):            | MSK-3MSD,M3.5.0/2,M10.5.0/3                         |  |  |
| Переход на летнее время и обратно | ): включен                                          |  |  |
| Текущие время и дата:             | 11:47:04 08.06.2011r.                               |  |  |
| Текущий сезон:                    | летнее время                                        |  |  |
| Источник синхронизации времени:   | внешний NTP сервер                                  |  |  |
| IP адрес NTP сервера:             | 192.168.0.61                                        |  |  |
| Стратум NTP сервера:              | 1                                                   |  |  |
| Время последней синхронизации:    | [MSD]11:42:02 08.06.2011                            |  |  |
| Отклонение системных часов (сек.) | 0.002883                                            |  |  |
| Время работы:                     | 2 дн.                                               |  |  |
| Загрузка процессора:              | 1%                                                  |  |  |
| Использование памяти:             | 94%                                                 |  |  |

Также предусмотрена возможность просмотра лога работы Конвертера за несколько дней. Для этого необходимо выбрать вкладку «Лог»:

| Лог      |                  |         |                    |        |              |                |
|----------|------------------|---------|--------------------|--------|--------------|----------------|
|          |                  |         |                    |        |              |                |
| Режим    | и работы конве   | eprepa: | преобразователь    | из NT  | РвDCF        |                |
| 09:34:09 | [06.06.2011]     | время   | системных часов у  | стано  | влено [NTP]  |                |
| 09:35:20 | [06.06.2011]     | время   | синхронизировано   | [NTP]  | отклонение   | 0.000252 cex.  |
| 09:35:20 | [06.06.2011]     | начато  | о формирование сиг | нала : | на выходе D( | CF             |
| 09:43:09 | [06.06.2011]     | время   | синхронизировано   | [NTP]  | отклонение   | 0.000463 cer.  |
| 09:51:36 | [06.06.2011]     | время   | синхронизировано   | [NTP]  | отклонение   | -0.000507 cer. |
| 09:59:55 | [06.06.2011]     | время   | синхронизировано   | [NTP]  | отклонение   | 0.002032 cem.  |
| 10:08:11 | [06.06.2011]     | время   | синхронизировано   | [NTP]  | отклонение   | 0.001562 cer.  |
| 10:16:33 | [06.06.2011]     | время   | синхронизировано   | [NTP]  | отклонение   | 0.000427 cex.  |
| 10:24:57 | [06.06.2011]     | время   | синхронизировано   | [NTP]  | отклонение   | 0.000017 cer.  |
| 10:33:24 | [06.06.2011]     | время   | синхронизировано   | [NTP]  | отклонение   | -0.000854 cer. |
| 10:41:35 | [06.06.2011]     | время   | синхронизировано   | [NTP]  | отклонение   | -0.000093 cer. |
| 10:49:49 | [06.06.2011]     | время   | синхронизировано   | [NTP]  | отклонение   | 0.001555 cex.  |
| 10:58:11 | [06.06.2011]     | время   | синхронизировано   | [NTP]  | отклонение   | -0.000690 cer. |
| 11:06:32 | [06.06.2011]     | время   | синхронизировано   | [NTP]  | отклонение   | 0.000448 cer.  |
| 11:14:45 | [06.06.2011]     | время   | синхронизировано   | [NTP]  | отклонение   | 0.000107 cex.  |
| 11:23:02 | [06.06.2011]     | время   | синхронизировано   | [NTP]  | отклонение   | -0.000273 cer. |
| 11:31:26 | [06.06.2011]     | время   | синхронизировано   | [NTP]  | отклонение   | 0.000969 cer.  |
| 11:39:51 | [06.06.2011]     | время   | синхронизировано   | [NTP]  | отклонение   | 0.000938 cer.  |
| 11:48:18 | [06.06.2011]     | время   | синхронизировано   | [NTP]  | отклонение   | -0.001273 cer. |
| 11:56:43 | [06.06.2011]     | время   | синхронизировано   | [NTP]  | отклонение   | 0.000744 cer.  |
| 12:05:04 | [06.06.2011]     | время   | синхронизировано   | [NTP]  | отклонение   | 0.000955 cer.  |
| 12:13:30 | [06.06.2011]     | время   | синхронизировано   | [NTP]  | отклонение   | -0.000852 cer. |
| 12:21:46 | [06.06.2011]     | время   | синхронизировано   | [NTP]  | отклонение   | 0.000017 cer.  |
| 12:29:54 | [06.06.2011]     | время   | синхронизировано   | [NTP]  | отклонение   | 0.000892 cer.  |
| 12:38:13 | [06.06.2011]     | время   | синхронизировано   | [NTP]  | отклонение   | -0.000051 cer. |
| 12:46:34 | [06.06.2011]     | время   | синхронизировано   | [NTP]  | отклонение   | -0.001162 cer. |
| 12:54:55 | [06.06.2011]     | время   | синхронизировано   | [NTP]  | отклонение   | 0.000528 cer.  |
| 13:03:23 | [06.06.2011]     | время   | синхронизировано   | [NTP]  | отклонение   | 0.000582 cer.  |
|          | and and share as |         |                    |        |              |                |

В связи с небольшим объёмом памяти, отведенной для хранения лога, в нем будут отображаться события за последние 2-3 дня.

Примечание: При выключении питания лог не сохраняется! При последующем включении питания Конвертер начнет лог сначала.

### 9. Технические характеристики

| Питание<br>сетевой адаптер               | 100В…240В, 50/60Гц, 0.3А |
|------------------------------------------|--------------------------|
| конвертер                                | 5B, 2A                   |
| Диапазон рабочих температур              | 0+50°C                   |
| Точность синхронизации, не хуже          | 20 мс                    |
| Вход синхронизации DCF                   |                          |
| гальваническая развязка                  | есть<br>5 30B            |
|                                          | 20м4                     |
| максимальный входной ток                 | 2011                     |
| Выход синхронизации DCF                  |                          |
| гальваническая развязка                  | Есть                     |
| максимальный ток нагрузки                | 30MA<br>30R              |
|                                          |                          |
| остаточное выходное напряжение, не облее |                          |

#### Приложение

Схема подключения источника DCF-сигнала с выходом типа пассивная «токовая петля» к конвертеру:

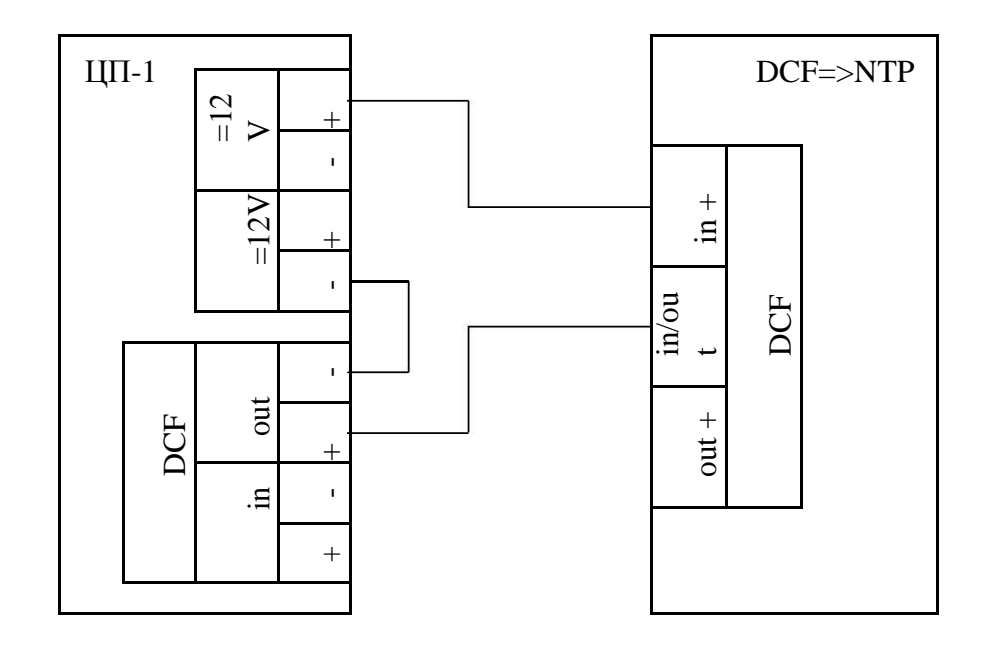

Схема подключения приёмника DCF-сигнала к конвертеру:

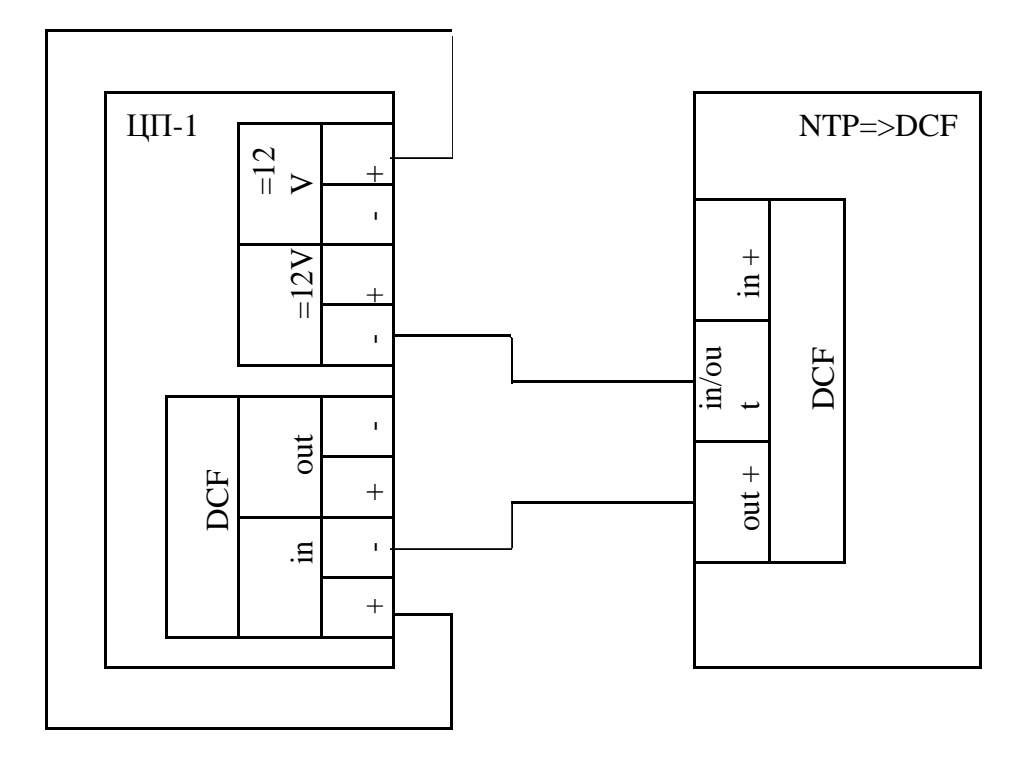